## 文献検索ガイド〔論文・雑誌記事検索編〕

≪論文・雑誌記事を探す≫

1. 日本の学術論文を中心とした論文情報が提供されているデータベース CiNii Research を使ってみましょう。

(注意!!CiNii Research は論文、CiNii Books は図書を検索するデータベースです。 間違えないように注意しましょう。)

「図書館 HP トップページ→オンライン・データベース (学内限定) →CiNii Research」

| ホーム > 蔵書検索                                                                                                    |                                                                                                    |
|----------------------------------------------------------------------------------------------------|----------------------------------------------------------------------------------------------------|
| -בבא                                                                                                    | ページ内目次                                                                                                    |
| ■ホーム                                                                                                    |                                                                                                    |
|                                                                                                    | +                                                                                                    |
|                                                                                                    |                                                                                                    |
|                                                                                                    | <ul> <li>◆ OPAC(附属図書館オンライン蔵書検索) C</li> </ul>                                                                                                    |
| <br>■ 図書館だより                                                                                                    | CINii Books(国立情報学研究所) C                                                                                                    |
|                                                                                                    | 国立国会図書館オンライン C                                                                                                    |
| <ul> <li>■ 十月/丁初</li> <li></li></ul>                                                                                                    |                                                                                                    |
| ■ リンク<br>                                                                                                    |                                                                                                    |
| オンライン・ジャーナル<br>(学内限定)                                                                                                    |                                                                                                    |
| オンライン・ジャーナル<br>(学内限定)<br>動路公立大学 附属                                                                                                    | 図書館                                                                                                    |
| オンライン・ジャーナル<br>(学内限定)                                                                                                    | 図書館<br>TY LIBRARY Coogle **                                                                                                    |
| オンライン・ジャーナル<br>(学内限定)                                                                                                    | 図書館     Georgie **     G     単アクセス ホサイトマップ あお問い合わせ       TYY LIBRARY     ENGLISH     G     タアの大変声 原単 小 大       市面の見やすぎ 原準 日 タアの大変声 原単 小 大       オンライン・データベース(学内限定)                                                                                                    |
| <ul> <li>オンライン・ジャーナル<br/>(学内限定)</li> <li>(学内限定)</li> <li>(学内限定)</li> <li>(学内限定)</li> <li>(学内限定)</li> <li>(学内限定)</li> <li>(学内限定)</li> <li>(学内限定)</li> <li>(学内限定)</li> <li>(学内限定)</li> </ul>                                                                                                    | 図書館<br>町 LiBRARY     Coogle ##     ロ     単アクセス ホサイトマップ あお問い合わせ<br>FNGLISH<br>両面の見やすぎ 信道 ロ タマの大変き 信単 小 大       オンライン・データベース(学内限定)       *     利用上の注意事項<br>日本目ので通信等項       メロの行通は学れたれますのででは第くをたかい。                                                                                                    |
| <ul> <li>オンライン・ジャーナル<br/>(学内限定)</li> <li>第内限定)</li> <li>第内限定)</li> <li>第内限定)</li> <li>第二、第二、第二、第二、第二、第二、第二、第二、第二、第二、第二、第二、第二、第</li></ul>                                                                                                    | 図書館     ● アクセス ホサイトマップ あお問い合わせ       IBRARY     ● アクセス ホサイトマップ あお問い合わせ       ENGLISH     ● アクセス ホサイトマップ あお問い合わせ       「回回の見やすぎ 信述 目」 タタの大変き 厚単 小 大       オンライン・データベース (学内限定)       *     ● 別用上の注意事項<br>以下の行為は是止されていますのでご注意くたさい。       *     ● 個人の潤白や研究目的以外に利用すること。                                                                                                    |
| オンライン・ジャーナル<br>(学内限定)         第内限定)         第の限定         第の限定         第の                                                                                                    | Coogle ##     ロ #アクセス あサイトマップ あお問い合わせ       TYL LIBRARY          ・・・・・・・・・・・・・・・・・・・・・・・・・・・・・                                                                                                    |
| オンライン・ジャーナル<br>(学内限定)         創路公立大学 附属<br>Kushiko Public University<br>(Spilko Public University)         ● 磁着使気         ● 図看照目和の厚し方         ● 図看照目和の厚し方         ● 図看照目の厚し方         ● 回看照目和の厚し方         ● 回看照目和の厚し方         ● 回看照日本の厚し方         ● 回看照日本の厚し方         ● 回春の日本の厚し方         ● 回春の日本の厚し方         ● 回春の日本の厚し方         ● 回春の日本の厚し方         ● 回春の日本の厚し方         ● 回春の日本の厚し方         ● 回春の日本の厚し方         ● 回春の日本の厚し方         ● 回春の日本の厚し方         ● 回春の日本の厚し方         ● 回春の日本の厚し方         ● 回春の日本の厚しう         ● 回春の日本の見しう         ● 回春の日本の見しう         ● 回春の日本の見しう         ● 回春の日本の見しう         ● 回春の日本の見しう         ● 回春の日本の見しう         ● 回春の日本の見しう         ● 回春の日本の見しう                                                                                                    | YY LIBBARY                                                                                                    |
| オンライン・ジャーナル<br>(学内限定)         第二日日日日日日日日日日日日日日日日日日日日日日日日日日日日日日日日日日日日                                                                                                    | Congle ##         ● #/クセス ムサイトマップ あお問い合わせ           TYL LIBBANY         ● #/クセス ムサイトマップ あお問い合わせ           TYL LIBBANY         ● #/クセス ムサイトマップ あお問い合わせ           TYL LIBBANY         ● #/クセス ムサイトマップ あお問い合わせ           TYL LIBBANY         ● #/クセス ムサイトマップ あお問い合わせ           TYL LIBBANY         ● #/クセス ムサイトマップ あお問い合わせ           TYL LIBBANY         ● #/クレム           TYL LIBBANY         ● #/クレム           TYL LIBBANY         ● #/クレム           TYL LIBBANY         ● #/クレム           TYL LIBBANY         ● #/クレム           TYL LIBBANY         ● #/クレム           TYL LIBBANY         ● #/クレム           TYL LIBBANY         ● #/クレム           TYL LIBBANY         ● #/クレム           TYL DATA         ● #/クレム           TYL DATA         ● #/クレム           TYL DATA         ● #/クレム           TYL DATA         ● #/クレム           TYL DATA         ● #/クレム           TYL DATA         ● #/クレム           TYL DATA         ● #/クレム           TYL DATA         ● #/クレム           TYL DATA         ● #/クレム           TYL DATA         ● #/クレム           TYL DATA         ● #/クレム           TYL DATA         ● #/クレム                                                                                                    |
| オンライン・ジャーナル<br>(学内限定)         創造の主人学 附属<br>KUSHIRO PUBLIC UNIVERSI         ● 図書組合目の尽し方         ● 図書組合目の尽し方         ● 図書組合目の実し方         ● 図書組合目の実し方         ● 図書組合目の実し方         ● 図書組合目の実し方         ● 図書組合目の実し方         ● 図書組合目の実し方         ● 図書組合目の実し方         ● 図書組合目の実し方         ● 図書組合目の実し方         ● 図書組合目の実し方         ● 別田サンク                                                                                                    | YT LIBRAY         Coode are a pr/2tZ & bJf/トマップ & bl間いらわせ           YT LIBRAY         FUGISF           ImmoDgNtys         原当           YT LIBRAY         FUGISF           ImmoDgNtys         原当           YT LIBRAY         FUGISF           ImmoDgNtys         原当           Y         APST-V·F-OV-C.X (YPDBL)           XDSTADLebaBAMDK-THRIPS 2000         FUGISF           Y         MALDOHARSHE           Y         APST-DV-F-OV-C.X (YPDBL)           Y         MALDOHARSHE           Y         MALDOHARSHE           Y         Y           <                                                                                                    |
| オンライン・ジャーナル<br>(学内限定)         創始公立大学 附属<br>(USHIRO PUBLIC UNIVERSI         ● 図書居営料の足し方         ● 図書居営料の足し方         ● 図書居営料の足し方         ● 回着居営料の足し方         ● 回着居営料の足し方         ● 回着居営料の足し方         ● 回着居営料の足し方         ● 回着居営料の足し方         ● 回着居営料の足し方         ● 回着居営料の足し方         ● 回着居営料の足しろ         ● ロチョン         ● コンク         ▲ スライン・ジーークハース<br>(学内限定)         ▲ スライン・ジャーナル<br>(学内限定)         ■ 北海道地区大学図古館相互<br>利用サービスC         開会評問問                                                                                                    | Y LIBRAY     Y LIBRAY     Y LIBRAY |
| オンライン・ジャーナル<br>(学内限定)         第内限定)         第二日、日本の日本         第二日、日本の日本         第二日、日本の日本         第二日、日本の日本         第二日、日本の日本         第二日、日本の日本         第二日、日本の日本         第二日、日本の日本         第二日、日本の日本         第二日、日本の日本         第二日、日本の日本         第二日、日本の日本         第二日、日本の日本         第二日、日本の日本         第二日、日本         第二日、日本         第二日、日本         第二日、日本         第二日、日本         第二日、日本         第二日、日本         第二日、日本         第二日、日本         第二日、日本         第二日、日本         第二日、日本         第二日、日本         第二日、日本         第二日、         第二日、         第二日、         第二日、         第二日、         第二日、         第二日、         第二日、         第二日、         第二日、         第二日、         第二日、         第二日、         第二日、         第二日、         第二日、         第二日、         第二日、         第二日、                                                                                                    | WY LIBRAW                                                                                                    |
| オンライン・ジャーナル<br>(学内限定)         創造公立大学 附属<br>(安内限定)         ● 総合協会         ● 総合協会         ● 回考成営和の足し方         ● 回考成営和の足し方         ● 回考成営和の足し方         ● 可含素のより         ● リマク         / オンライン・データペース<br>(学内限定)         / オンライン・データペース<br>(学内限定)         / オンライン・データペース<br>(学内限定)         / オンライン・データペース<br>(学内限定)         / 大ラゴン・データペース<br>(学内限定)         / 大ラゴン・データー         / 大ラゴン・データー         / 大ラゴン・データー         / 大ラゴン・データー         / 大ラゴン・データー         / 大ラゴン・データー         / 大ラゴン・データー         / 大ラゴン・データー         / 大ラゴン・データー <td></td> |                                                                                                    |

| <b>CiNii</b> Research |                                                                          |                                                                                                    |                                                      |                                                                                             |  |  |
|-----------------------|--------------------------------------------------------------------------|----------------------------------------------------------------------------------------------------|------------------------------------------------------|---------------------------------------------------------------------------------------------|--|--|
|                       | フリーワード                                                                   |                                                                                                    |                                                      | 検索                                                                                          |  |  |
|                       | すべて 研究                                                                   | データ 論文 本                                                                                             | 博士論文 プロジェクト                                          | ◇ 詳細検索                                                                                      |  |  |
|                       |                                                                          |                                                                                                    |                                                      |                                                                                             |  |  |
|                       |                                                                          |                                                                                                    |                                                      |                                                                                             |  |  |
|                       |                                                                          |                                                                                                    |                                                      |                                                                                             |  |  |
|                       |                                                                          |                                                                                                    |                                                      |                                                                                             |  |  |
|                       |                                                                          |                                                                                                    |                                                      |                                                                                             |  |  |
|                       |                                                                          |                                                                                                    |                                                      |                                                                                             |  |  |
|                       | CiNiiについて<br>CiNiiについて<br>収録データペース一覧<br>利用規約<br>お問い合わせ<br>国立情報学研究所 (NII) | <b>ヘルプ</b><br>CiNii Research<br>CiNii Books - 大学回書館の本をさ<br>CiNii Dissertations - 日本の博士!<br>メタデータ・API | 新着情報<br>お知らせ<br>がす RSS<br><sub>命文をさ</sub> がす Twitter | NIIのコンテンツサービス<br>KAKEN - 和学研究養助成事業データベース<br>IRDB - 学相機想リポジトリデータベース<br>NII-RED - 電子リソースリポジトリ |  |  |

## 「釧路湿原 タンチョウ」に関する論文を探してみます。

|                                                                                                    |                                                                |                                      |                       |                                     | P D D D C D C |                                                     |
|----------------------------------------------------------------------------------------------------|----------------------------------------------------------------|--------------------------------------|-----------------------|-------------------------------------|---------------|-----------------------------------------------------|
|                                                                                                    | 論文検索 著者検索 全文検索                                                 |                                      |                       |                                     |               |                                                     |
|                                                                                                    | 釧路湿原 タンチョウ                                                     |                                      | 検索                    |                                     |               |                                                     |
|                                                                                                    | すべて                                                            | 本文あり                                 | ◇ 詳細検索                |                                     |               |                                                     |
| 検索結果 : 18件中 1-18 を表示                                                                                                    |                                                                |                                      |                       |                                     | 肠道            | 語者                                                  |
| □ すべて選択: 割しいウィンドウで開く 🗸 実行                                                                                                    |                                                                |                                      |                       | 200件ずつ表示 🗸 出版年:新しい頃 🔍               | , 表示          | 正憲宏之                                                |
| <ul> <li></li></ul>                                                                                                    | の村である。 … 広大で特異な異観や特弦天然記念物の <b>少ン!</b><br>)), 15-26, 2020-10-31 | <b>₽ョウ</b> という観光廣源がありながら、以前は通過型観光地   | に甘んじており,製光客の滞在        | 1時間が短く、宿泊数七件び陥み、観光による経済効果が          | 1             | 正備 取之<br>百政 形和<br>古賀 公也<br>松本 文雄<br>富山 宗美<br>中村 太士  |
| ●      ●     第総置原位な公園内の二本シジカ捕獲候補地における     タンチョウの分布構式     者 は一、字等 宅之、自由用用、小林 聴定     ・・     ■     第回第四公園からの二かっとう対応研想やは、赤少県前である     タンチョウの土自城でもある     ゼ行うた、ニックの国際に限しては定点からの…     退納研究(の)、33-44、2018     まrsrace     「のPAC     」                                                                                                    | - <b>タンチョウ</b> の保全に配慮した二ホンジカの簡優を考えるた                           | めに, 増摂保維地として検討されているコックロ温厚の別          | <b>1道クチョロ原野地防線及び到</b> | 昭川右岸場防周辺を対象に、 <b>タンチョウ</b> の分布様式の地間 | 2             | 中村 四子<br>中村 陽後<br>井上 雅子<br>仲川 泰則<br>伊施 浩可<br>吉村 報彦  |
| E         モーリー・インタビュー エコ最前線(46)鎖路足原の保護とタンチョウとの共生           果れ (塩菜, 小川 単         モーリー:北海道ネーチャーマガジン: Hokkaido nature magazine maily (47), 48-51, 2017                                                                                                    | <b>Eを目指して NPO法人トラストサルン釧路理事</b><br>-09                          | 夏黒沢信道さん                              |                       |                                     | 3             | 吉田 剛司<br>宇野 裕之<br>小山 政弘                             |
| (製造市装物製への単病タンチョクの受け入れとその後について<br>旅商 将7<br>ー マウ4類の参加度では、土油重進度を中心に生意している持ちタンチョクのレスキューを行っ<br>日本学生物理が学校は 21(4), 121-125, 2016<br>王がなの()     (の)     (の)     ()     ()     ()     ()     ()     ()     ()     ()     ()     ()     ()     ()     ()     ()     ()     ()     ()     ()     ()     ()     ()     ()     ()     ()     ()     ()     ()     ()     ()     ()     ()     ()     ()     ()     ()     ()     ()     ()     ()     ()     ()     ()     ()     ()     ()     ()     ()     ()     ()     ()     ()     ()     ()     ()     ()     ()     ()     ()     ()     ()     ()     ()     ()     ()     ()     ()     ()     ()     ()     ()     ()     ()     ()     ()     ()     ()     ()     ()     ()     ()     ()     ()     ()     ()     ()     ()     ()     ()     ()     ()     ()     ()     ()     ()     ()     ()     ()     ()     ()     ()     ()     ()     ()     ()     ()     ()     ()     ()     ()     ()     ()     ()     ()     ()     ()     ()     ()     ()     ()     ()     ()     ()     ()     ()     ()     ()     ()     ()     ()     ()     ()     ()     ()     ()     ()     ()     ()     ()     ()     ()     ()     ()     ()     ()     ()     ()     ()     ()     ()     ()     ()     ()     ()     ()     ()     ()     ()     ()     ()     ()     ()     ()     ()     ()     ()     ()     ()     ()     ()     ()     ()     ()     ()     ()     ()     ()     ()     ()     ()     ()     ()     ()     ()     ()     ()     ()     ()     ()     ()     ()     ()     ()     ()     ()     ()     ()     ()     ()     ()     ()     ()     ()     ()     ()     ()     ()     ()     ()     ()     ()     ()     ()     ()     ()     ()     ()     ()     ()     ()     ()     ()     ()     ()     ()     ()     ()     ()     ()     ()     ()     ()     ()     ()     ()     ()     ()     ()     ()     ()     ()     ()     ()     ()     ()     ()     ()     ()     ()     ()     ()     ()     ()     ()     ()     ()     ()     ()     ()     ()     ()     ()     ()     ()     ()     ()     ()     ()     ()                               | ている。 … 3羽目以降は,堰境省の利所で野外経過観察も(                                  | っくは <b>細胞湿境</b> 野生生物存蔵センター(WLC)へ受け入れ | が検討される。 …             |                                     | 4             | 4790 廠<br>小川 茂男<br>小林 聡史<br>山奈 光訓<br>山田 浩之<br>松岡 武吉 |
| 北海市のタンチョク気料地合における植生ー植生質を用いた無新<br>正常また。正常見た<br>コーダンチョクには、journamesの活業環境時のため2000-2009年に用け間をであた思想地の<br>シを主要様とする様をタイプが含めるゆらちやをえかた、したい、国時中等と周辺等を比べると<br>出版時でいいしたちみ、2010年、1015日、2010年、1015日、2010年、1015日、2010年、2011年、2011年年、2011年、2011年、2011年、2011年、2011年、2011年、2011年、2011年、2011年、2011年、2011年、2011年、2011年、2011年、2011年、2011年、2011年、2011年、2011年、2011年、2011年、2011年、2011年、2011年、2011年、2011年、2011年、2011年、2011年、2011年、2011年、2011年、2011年、2011年、2011年、2011年、2011年、2011年、2011年、2011年、2011年、2011年、2011年、2011年年、2011年年、2011年年、2011年年、2011年年、2011年年、2011年年、201 | 時報を植生翌に重ね。営業地点と周辺パッファ内の植生を解<br>トレノキとヨシの優占群落以外の共通タイプは…          | 折した.巣は26 種生区分に節められ,パンノキ群落に27         | 7.8% (N=916) , ヨシーイワ  | リガリヤス群落に23.3%, その他の順で, ハンノキとヨ       | 5 2           | 松村 一朗<br>河田 真満<br>浦 巧<br>深山 一亦                      |

・キーワード 釧路湿原 タンチョウ

論文・記事検索の結果は「論文・記事のタイトル」が表示されます。タイトルの次の段が著者名、 一番下の段に収録誌名・巻号、掲載ページ、出版年の順にカンマで区切って記載されています。

また、検索結果は出版年時の新しいものから表示されています。

「OPAC」のマークをクリックすると、釧路公立大学附属図書館の OPAC に遷移し、所蔵の有無 が表示されます。

「機関リポジトリ」のマークがあれば、論文をネットで読むことができるものもあります。

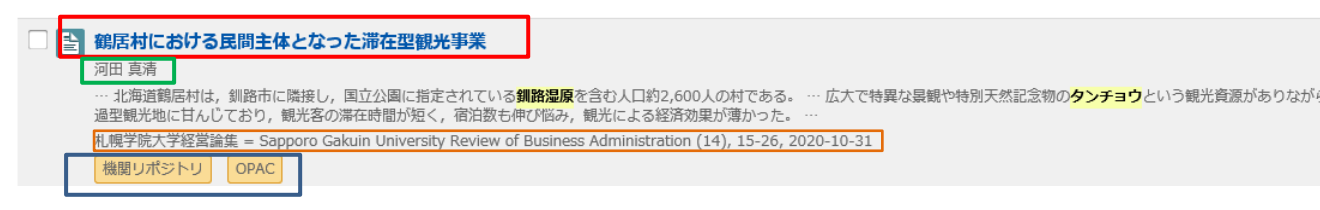

## 例題

(1)「大学生の就職活動」について述べている論文で、最新記事を探して問題に答えてみよう。

| 論文のタイトル | 著者 |
|---------|----|
|         |    |

<u>収録誌 巻号 ページ 発行年月日</u>

※論文・雑誌記事を探す時は、Magazine plus も検索してください。(収録雑誌、収録年数が異なる)
 Magazine plus のリンクは CiNii Research の下にあります。

## 文献を取り寄せる

検索した論文を読みたいが、ネットで公開されていない場合は図書の相互貸借のように、他大学へ コピーを依頼することができます。この場合は実費を負担してもらうことになります。 OPAC のトップページからログイン画面にいけます。

| ·<br>劉路公立大学附                               | ログイン<br>日本語   <u>English</u><br>鋼路公立大学附屋図書館                                                    |
|--------------------------------------------|------------------------------------------------------------------------------------------------|
| Kushiro Public Univ     OPAC TOP      資料給表 |                                                                                                |
| and to to the section.                     |                                                                                                |
| -ב=א                                       | 図書館からのお知らせ                                                                                     |
| OPAC TOP                                   |                                                                                                |
| ▶ 資料検索                                     | 月曜日~金曜日 9:00~17:00 {土曜日は休館、春期休業により4月10日(土)まで。利用時はマ<br>スクを着用し、他の利用者と十分な距離をとるようにこころがけてください。}     |
| ▶ カレンダー                                    | □今春の卒業が決定された方へ                                                                                 |
| ▶ よくある質問                                   | 当館資料の貸出利用申込は3月17日(水)までとなります。なお、未返却の貸出資料がある場合<br>は、3月22日(月)までに必ず返却してください。                       |
| 利用者サービス                                    |                                                                                                |
| 利用状況の確認                                    | 対象者:本字学生(今春の卒業予定者を除く)。1月25日(月)~3月26日(金)まで実施。<br>返却期限:図書は4月12日(月)(雑誌のバックナンバーは通常期と同じく1週間)、合計10冊ま |
| ブックマーク                                     | で貸出利用ができます。                                                                                    |
| お気に入り検索                                    | □学外利用者の図書館利用について<br>新型コロナウイルス感染予防のため、当館の学外者利用は、電話・FAX・メールによる予約貸出                               |
| ILL複写依頼                                    | のみとなっています。電話での受付時間は祝日を除く月曜日から金曜日の9時~17時となりま                                                    |
| ILL貸借依頼                                    | す。くわしくは、下記をお読みください。                                                                            |
| 新規購入依頼                                     |                                                                                                |
| ログイン後、依                                    | 頼対象資料の選択画面に ※パスワードの登録は図書館カウンターで                                                                |
| なります。                                      | 登録してください。                                                                                      |
|                                            |                                                                                                |
|                                            | ILL複写依頼                                                                                        |
|                                            | 資料の複写を依頼することができます。 💈                                                                           |
|                                            | <b>依赖条件選択 ▶</b> 依赖情報入力 ▶ 依赖内害確認 ▶ 依赖完了通知                                                       |
|                                            | 依頼条件選択                                                                                         |
|                                            | 以下の条件を設定の上、「次へ」ボタンを押してください。                                                                    |
|                                            | ◎ 依頼対象となる資料の種別を選択してください。                                                                       |
|                                            |                                                                                                |
|                                            | 次 へ                                                                                            |

| T1 + 14        |                                                                                     |                                                                    |          |                                                 |             |
|----------------|-------------------------------------------------------------------------------------|--------------------------------------------------------------------|----------|-------------------------------------------------|-------------|
| ILL復           | 写依頼                                                                                 |                                                                    |          |                                                 |             |
|                |                                                                                     |                                                                    |          |                                                 |             |
| 資料(            | の複写を依頼する。                                                                           | ことができます。 김                                                         |          |                                                 |             |
|                |                                                                                     |                                                                    |          |                                                 |             |
|                | 依頼条件選択                                                                              | ▶ 依頼情報入力                                                           | ▶ 依頼内容   | 確認 🕨 依頼完了                                       |             |
|                |                                                                                     |                                                                    |          |                                                 |             |
|                |                                                                                     |                                                                    |          |                                                 |             |
| 依東             | 創ます                                                                                 |                                                                    |          |                                                 |             |
| 12-012         |                                                                                     |                                                                    |          |                                                 |             |
| 以7             | 下の情報を入力し、                                                                           | 「申込」ボタンを押                                                          | 申してください。 |                                                 |             |
| *(;            | t必須項目です。                                                                            |                                                                    |          |                                                 |             |
|                |                                                                                     |                                                                    |          |                                                 |             |
|                |                                                                                     |                                                                    |          |                                                 |             |
|                |                                                                                     |                                                                    |          |                                                 |             |
| 1. 以           | 下の資料情報をノ                                                                            | 入力(確認)してくだ                                                         | さい。      |                                                 |             |
| 1. 以           | 下の資料情報をノ                                                                            | 人力(確認)してくだ                                                         | さい。      |                                                 |             |
| 1. 以           | <b>下の資料情報を</b> び<br>論文名:(                                                           | 人力(確認)してくた                                                         | さい。      |                                                 | )           |
| 1. 以           | <b>下の資料情報を</b><br>論文名:<br>論文著者名:                                                    | \力(確認)してくた                                                         | さい。      |                                                 | )           |
| 1. 以<br>* タイトノ | <b>下の資料情報を</b><br>論文名:<br>論文著者名:<br>レ(雑誌名):                                         | \カ(確認)してくだ                                                         | きい。      |                                                 | )<br>)<br>) |
| 1. 以<br>* タイトJ | <b>下の資料情報を</b><br>論文名:<br>論文著者名:<br>レ(雑誌名):<br>巻号:                                  | \力(確認)してくだ                                                         | さい。      | ISSN : (                                        | )<br>)      |
| 1. 以<br>* タイトノ | <b>下の資料情報を</b><br>論文名:<br>論文著者名:<br><b>レ(雑誌名)</b> :<br>出版者:                         | 、<br>大力(確認)してくだ                                                    | さい。      | ISSN : [                                        |             |
| 1. 以<br>* タイトノ | <b>下の資料情報を</b><br>論文名:<br>論文著者名:<br><b>レ(雑誌名)</b> :<br>巻号:<br>出版者:<br>〇<br>ページ:     | 、<br>、<br>、<br>、<br>、<br>、<br>、<br>、<br>、<br>、<br>、<br>、<br>、<br>、 | さい。<br>  | ISSN : ()<br>出版年(西暦) : (                        |             |
| 1. 以<br>* タイトノ | <b>下の資料情報を</b><br>論文名:<br>論文著者名:<br><b>レ(雑誌名)</b> :<br>巻号:<br>出版者:<br>CODEN:        | 、<br>、<br>、<br>、<br>、<br>、<br>、<br>、<br>、<br>、<br>、<br>、<br>、<br>、 | ີ<br>້   | ISSN : ()<br>出版年(西暦) : ()<br>LCCN : ()          |             |
| 1. 以<br>* タイトノ | <b>下の資料情報を</b><br>論文名:<br>論文著者名:<br><b>レ(雑誌名)</b> :<br>出版者:<br>こ<br>このDEN:<br>書誌典拠: | 人力(確認)してくだ                                                         | έτι»     | ISSN : (<br>出版年(西暦) : (<br>LCCN : (<br>所蔵典拠 : ( |             |

①論文名、著者名、雑誌(図書)名、巻号、出版年を分かる範囲で入力してください。

②依頼者情報を確認します。メールアドレスと電話番号は必ず入れてください。

メールアドレスは文献複写に関する連絡に使用しますので、連絡の取れるものを指定してください。

利用者ID:000077 氏名:釧路 公太郎 利用者区分: 教職員 所属部署:図書館 依頼件数:0件 有効期限日:2022/3/31 所属館:図書館 確認メールを受信するメールアドレスを設定してください。 ● 通常メール ○ 携帯メール ※携帯メールを指定した場合は携帯サイズに合わせて確認メールを送信します。 ● E-mail : library@kushiro-pu.ac.jp ∨ ※E-mailの変更: ※E-mail (確認) : 🦳 郵便番号: 住所:( ● \* 連絡先: 0154-37-5097 ∨ 上記以外の連絡先:

2. 以下の依頼者情報を入力(確認)してください。

③支払方法は「私費」を選択してください。

連絡事項がある場合は通信欄に入力し、全体の項目に誤りがなければ「申込」をクリックすると、 複写依頼が完了します。

|            | 3. 以下の依頼情報を入力(確認)してくださ         | :U10                |        |
|------------|--------------------------------|---------------------|--------|
|            | 資料種別:雑誌                        | サービス種別:複写           |        |
|            | 複写種別: 電子複写 🖌                   | 送付方法: 普通 🖌          |        |
|            | 申込館:図書館                        | 申込日:2021/3/22       |        |
|            | カラーコピー: () 希望する 🛛 ● 希望しない      | <i></i>             |        |
|            | 4. 以下の支払方法を選択(確認)してくださ<br>ださい) | い。(注意:学生は必ず私書を選択してく |        |
|            | 又払ビガ () 私員<br>● 公費 公費 ✓        |                     |        |
|            | 5. 通信欄                         |                     |        |
|            | 備考:[                           |                     |        |
|            |                                | ▲ このページ             | ;ϭͿͺͺͺ |
|            | 申込                             | 条件選択に戻る             |        |
|            | L                              | <b></b>             |        |
| 到着までの日数は   | は5日~10日程度を見込んで                 | 、余裕を持って申し込んでく       | ださい。   |
| 複写代は送料込み   | ▶の実費です。支払方法は依頼                 | §先によって異なりますが、現      | 金払い(又は |
| 銀行振込・切手払い) | になります。(依頼先は図書館                 | <b>宿で選定します。</b> )   |        |